Brukerveiledning Vega SMB SmartSMS

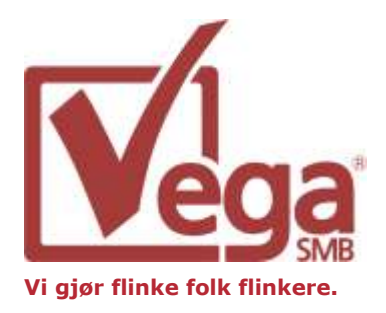

# Praktisk bruk av SmartSMS

Introduksjon

Revisjon 27. desember 2011

Praktisk bruk av SmartSMS

Vega SMB AS P.O.Box 122 Lysaker N-1325 Lysaker, Norway Telefon + 47 815 48 333 Telefax + 47 67 12 85 51 Org. Nr NO 984 709 722 MVA www.vegasmb.no SmartSMS

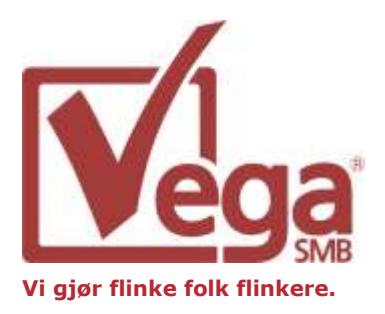

SmartSMS er en løsning som gjør det mulig å sende SMS meldinger direkte fra Vega SMB. SMS meldinger kan sendes til Kontaker, Medarbeidere eller deltagere på et prosjekt.

#### Hovedmodul:

Trykk på knappen

Smart SMS

for å gå inn i hovedmodulen.

I hovedmodulen kan du sende sms til mange basert på lagrede søk i Vega SMB. Du kan benytte søk lagret på «Kunde» eller «Person».

| Mottakere       Telefonnummer       Firmanavn <veig alle="">       Veig alle&gt;       Veig alle&gt;         Kari Nordmann       Jobb       98257939       Nordmann         Ola Nordmann       Jobb       91166561       Nordmann</veig> | Søk                                                        |
|----------------------------------------------------------------------------------------------------|------------------------------------------------------------|
| Morcakere       Navn     Adresse type     Telefonnummer     Firmanavn <kari nordmann<="" td="">     Jobb     98257939     Nordmann       Ola Nordmann     Jobb     91166561     Nordmann</kari>                                          |                                                            |
| <velq alle="">     Jobb     98257939     Nordmann       Ola Nordmann     Jobb     91166561     Nordmann</velq>                                                                                                    | Send Til                                                   |
| Kari Nordmann         Jobb         98257939         Nordmann           Ola Nordmann         Jobb         91166561         Nordmann                                                                                                    |                                                            |
| Ola Nordmann Jobb 91166561 Nordmann                                                                                                    |                                                            |
|                                                                                                    |                                                            |
|                                                                                                    |                                                            |
| SMS Text                                                                                                    | oder                                                       |
| Hei @HitstLast. VI vil gjerne informere om at Bedriften AS nar mange spennende tilbud i disse dager. Mvh Bedriften AS @ @EmpNumbere<br>@LastName=E<br>@FirstLast=Ful<br>@Title=Tittel<br>@EmpCumpare                                     | uuer.<br>=Ansatt nummer<br>itternavn<br>ornavn<br>lit navn |

Legg merke til at du også kan benytte malkoder slik at du kan gjøre sms'en mer personlig. I eksempelet over vil malkoden @FirstLast flette inn fullt navn på hver mottaker.

Du kan også velge å ekskludere noen når du har kjørt søket ditt. Fjern i så fall haken i «Send til» på den eller de kontaktene.

SmartSMS

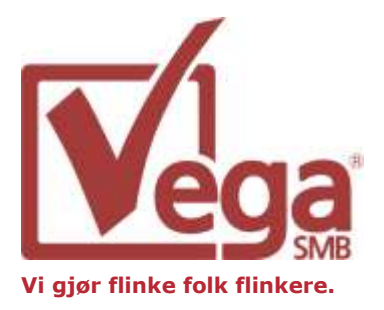

### Kundemodul:

Du kan enkelt sende sms til alle eller valgte kontaktpersoner på en kunde. Søk opp kunden på vanlig måte og velg deretter Smart SMS-fanen.

| 🖍 Kunde     | 수 <del>수</del>         |                     | Ny kontaktperso 💌           | 🤌 Notat 🁍 Tilleggsfelt 👔 Avdelinge         | er 🐻 Journal 💀 Proff Forvalt 💶 |
|-------------|------------------------|---------------------|-----------------------------|--------------------------------------------|--------------------------------|
| Bedriften A | S                      |                     |                             |                                            |                                |
|             | 201                    | 1-12-10006-1059     |                             | A • B <i>I</i> <u>U</u> <u>A</u> •   ≣ ≣ ≣ |                                |
|             | 🕆 Postadresse          |                     |                             | Dato endret ⊽ Endret av                    |                                |
| ➡ Adresse:  | Norgesveien 1          |                     |                             |                                            |                                |
|             |                        |                     |                             |                                            |                                |
| Sted:       | 0121 OSLO              |                     |                             |                                            |                                |
| Land:       | NORGE                  |                     | •                           |                                            |                                |
| 🕿 Telefon:  | 22221111               |                     |                             |                                            |                                |
| 🗏 Telefaks: |                        |                     |                             |                                            |                                |
| E-post:     |                        |                     |                             |                                            |                                |
| O ₩eb:      | 1                      |                     |                             |                                            |                                |
|             | I                      |                     |                             |                                            |                                |
| 📓 Kontaktpe | rsoner 🛛 🎯 Avtaler 🛛 🤣 | Oppgaver 🖾 Tilbud 🎇 | Ordrer 🎯 Fakturaer 🗔 🏠 Doki | ımenter/E-post 🙀 Produkter 🕅 🔁 Prosjekt    | ter 📓 Smart SMS                |
|             |                        |                     | SmartSMS                    |                                            |                                |
| Mottakere S | kriv SMS               |                     |                             |                                            |                                |
|             |                        |                     |                             |                                            |                                |
| Mottakere   |                        | 1                   |                             |                                            |                                |
| Navn        |                        | Adresse type        | Telefonnummer               | Firmanavn                                  | Send Til                       |
| Ola Nordm   | 2                      | Jobb                | 99887766                    | Bedriften AS                               |                                |
| Kari Nordm  | iann                   | Jobb                | 99665544                    | Bedriften AS                               |                                |
| Per Nordm   | ann                    |                     |                             | Bedriften AS                               |                                |
|             |                        |                     |                             |                                            |                                |
|             |                        |                     |                             |                                            |                                |
|             |                        |                     |                             |                                            |                                |
|             |                        |                     |                             |                                            |                                |
|             |                        |                     | Legg til andre              |                                            |                                |

Smart SMS vil her vise deg alle kontaktpersoner registrert på denne kunden. Alle som har registrert mobilnummer vil automatisk være valgt. Du kan også legge til andre mottakere som ikke er knyttet til denne kunden ved å trykke på knappen «Legg til andre».

Velg deretter «Skriv SMS»-fanen og fyll inn ønsket sms-tekst før du trykker send.

### **Brukerveiledning Vega SMB** SmartSMS

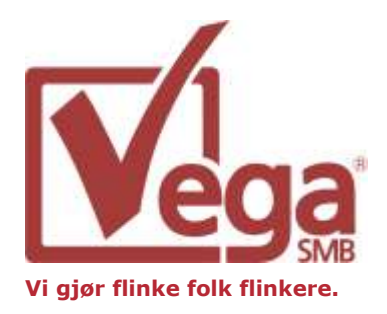

### SMS til person eller medarbeider:

1. SMS kan sendes til Personer, Medarbeidere, deltagere på et prosjekt. Dersom du knytter et tilbud eller en ordre til en kontaktperson, kan du også sende SMS fra disse modulene. Nedenfor ser du et eksempel på fremgangsmåten for å sende SMS til en person.

| 💟 Vega SMB                                                                                                    |                                                                                                    |                                                                                                    |
|----------------------------------------------------------------------------------------------------|----------------------------------------------------------------------------------------------------|----------------------------------------------------------------------------------------------------|
| Fil Rediger Verktay Vis                                                                                                    |                                                                                                    | Konstakt Aldrivitet     1                                                                                                    |
| Propositive Concept     Propositive     Propositive     Processes     Concepted     Processes     Processes | Person     Olas     Normann     Platen      Ansatt tess     Person     Platen      Platen      Pl | <ul> <li>Noter &amp; Tilleggstek Sand SMS</li> <li>Send SMS Himobinuenner: (993939 99 (Jobbadietse)</li> <li>Skav melding</li> <li>Send SMS</li> </ul> |
| Figur 1)                                                                                                    | 😵 Avtater 🚫 Oppgaver 🖾 Tibud 🖓 Dokumenter/E-post 🖷                                                                                                    | L Phospikter Skat Uther                                                                                                    |

Figur 1)

- Søk opp personen det skal sendes SMS til, og velg fanen "Send SMS" •
- Mobilnummeret vil automatisk legges inn, så lenge mobilnummer er registrert riktig på personen. Det er viktig at formatet som benyttes er uten mellomrom.
- Fra nedtrekksmenyen kan du veksle mellom telefonnummer registrert som • jobbadresse, privatadresse eller ekstern adresse.
- Etter det er valgt telefonnummer, skrives meldingen i det hvite feltet under "Skriv • melding" og klikk deretter "Send SMS" for å sende meldingen.
- Etter meldingen er sendt vil den automatisk opprettes som en oppgave i Vega • SMB med knytning til både avsender og mottaker.

SmartSMS

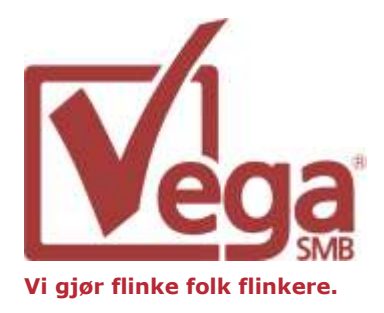

### Sende SMS fra ordre/tilbud:

Når du knytter en ordre til en kontaktperson hos kunden (Høyreklikk på kontaktperson og velg Ny ordre) kan du sende ordrebekreftelse på SMS.

| <table-of-contents> Ordrer</table-of-contents> | - ↓ ↓ ■                           |        | Ny ordre 🔫                                                                                                    |
|------------------------------------------------|-----------------------------------|--------|----------------------------------------------------------------------------------------------------|
| Konsulenttje                                   | nester                            |        | 🗌 🚱 Produkter 🐼 Notat 👍 Tilleggsfelt 🚱 Smart SMS 🞯 Økonomiverktøy                                                                                                    |
| Nummer:                                        | 59                                |        | SmartSMS                                                                                                    |
| Kunde:                                         | Bedriften AS, Ola Nordmann        | ×      | Send SMS til mobilnummer: 99887766                                                                                                    |
| Ordredato:                                     | 28.12.2011                        | -      | Skriv melding:                                                                                                    |
| Forfall:                                       | Dager                             | 15     | 15 Hei @FirstLast. Bekrefter herved bestilling Gyldige Flettekoder:                                                                                                    |
|                                                | C Dato                            |        | @SalesDescription_Sum exs. mva. @SalesDescription=Ordre beskrivelse                                                                                                    |
| Medarbeider:                                   | Hilde Halvorsen                   | -      | Carles Calles Call |
| Betingelser:                                   | ) Nar för fakturening             | ~      | ©EmpNumber=Ansatt nummer<br>@LastName=Etternavn<br>@FirstName=Fornavn<br>@FirstLast=Fullt navn<br>@Title=Tittel<br>Send SMS                                                                                                    |
|                                                |                                   | ~      |                                                                                                    |
| 😂 Ordrelinjer                                  | 💊 Dokumenter/E-post  🔁 Prosjekter |        |                                                                                                    |
| A Produkt                                      | Produktnummer Antall Enhet        | Utpris | is Mvasats Rabatt % Rabatt Levering Sum                                                                                                    |
| i Konsulent                                    | 20081207-10003                    |        |                                                                                                    |
| Dekningsbidrag:                                | 0,00 Dekningsgrad: 0,00%          |        | Eks. mva.: 1 250,00<br>MVA:312,50                                                                                                    |
| Ordren er ikke                                 | fakturert                         |        | Inkl. mva.: 1 562,50                                                                                                    |

Fra ordre og tilbud finnes det egne malkoder man kan benytte for å automatisk flette inn informasjon fra ordren/tilbudet. I eksempelet over er i tillegg til Fullt navn på kontaktperson også ordrens beskrivelse og sum flettet inn.

SmartSMS

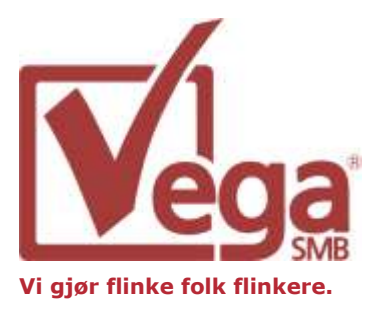

### SMS til prosjektdeltakere:

Med SmartSMS har du mulighet til å sende SMS til alle, eller utvalgte deltakere i et prosjekt.

| 🔁 Prosjekt      | ☆ ় 🗄                               |                              |               |                                    | Kalkuler 🗸                                   |
|-----------------|-------------------------------------|------------------------------|---------------|------------------------------------|----------------------------------------------|
| Prosjekt for    | Bedriften AS                        |                              | 🧔 Nota        | at 🁍 Tilleggsfelt 🚺 🥬 Oppdr        | agsstatus   🥬 Slett deltakere   🥬 Eksterne 💶 |
|                 | 2012-01-5039                        |                              | - I D >       |                                    |                                              |
| Start:          | 09.01.2012                          | 08:00                        | ÷   A •       | в <i>и</i> <u>и</u> <u>А</u> • ≣ ≣ | · =   E                                      |
| Slutt:          | 09.01.2012                          | kl 08                        | Dato end      | fret ⊽ Endret av                   | ,                                            |
| Status:         |                                     |                              | •             |                                    |                                              |
| % ferdig:       |                                     |                              |               |                                    |                                              |
| Medarbeider:    | Espen Christophersen                |                              | -             |                                    |                                              |
|                 |                                     |                              |               |                                    |                                              |
|                 |                                     |                              |               |                                    |                                              |
|                 |                                     |                              |               |                                    |                                              |
|                 |                                     |                              |               |                                    |                                              |
|                 |                                     |                              |               |                                    |                                              |
|                 |                                     |                              |               |                                    |                                              |
|                 |                                     |                              |               |                                    |                                              |
|                 |                                     |                              |               |                                    |                                              |
|                 |                                     |                              |               |                                    | A                                            |
| 📲 Prosjektakti  | viteter 🛛 🧟 Deltakere 🗎 处 Ressurser | 🛛 😵 Avtaler 🛛 🕸 Oppgaver 🛛 🎸 | Dokumenter/E- | post   🌄 Tilbud   🎇 Ordrer         | 🔁 Send SMS 🛛 🔁 Oppdrag 🔍 Explorer            |
|                 |                                     | ş                            | martSMS       |                                    |                                              |
| Mottakere Ser   | nd SMS                              |                              |               |                                    |                                              |
|                 |                                     | Vala advacatura:             |               | - Opefriek                         |                                              |
|                 |                                     | veig auressetype. Joobbadre  | 55e           |                                    |                                              |
| Navn            |                                     | Adressetype                  |               | Mobiltelefon                       | Send til                                     |
| Espen Christoph | hersen                              | Jobbadresse                  |               | 93418710                           | <b>v</b>                                     |
| Ola Nordmann    |                                     | Jobbadresse                  |               | 99887766                           |                                              |
| Kari Nordmann   |                                     | Jobbadresse                  |               | 99665544                           |                                              |
| Per Nordmann    |                                     | Jobbadresse                  |               |                                    |                                              |

Under "Send SMS" fanen på prosjekt velger du først hvilke prosjektdeltakere du vil sende til.

| 🔁 Prosjektaktiviteter   🌋 Deltakere   🔌 Ressurser   😵 Avtaler   🕉 Oppgaver   🚕 Dokumenter/E-post   🖾 Tilbud   🞇 Ordrer 🗧 | , Send SMS 🔁 Oppdrag 🔍 Explorer                                                                                                    |
|----------------------------------------------------------------------------------------------------|----------------------------------------------------------------------------------------------------|
| SmartSMS                                                                                                    |                                                                                                    |
| Mottakere Send SMS                                                                                                    |                                                                                                    |
| Skriv melding:                                                                                                    |                                                                                                    |
| Estimert sluttdato for @ProjectName er @ProjectEnd.                                                                      | Gyldige Flettekoder:<br>@ProjectNumber=Prosjekt nummer<br>@ProjectStant=Start tid<br>@ProjectStart=Start tid<br>@ProjectEnd=Avslutt tid<br>@EmpNumber=Ansatt nummer<br>@LastName=Etternavn<br>@FirstName=Fornavn<br>@FirstLast=Fullt navn |
|                                                                                                    | Send SMS                                                                                                    |

Deretter skriver du ønsket sms-tekst og trykker Send SMS.

SmartSMS

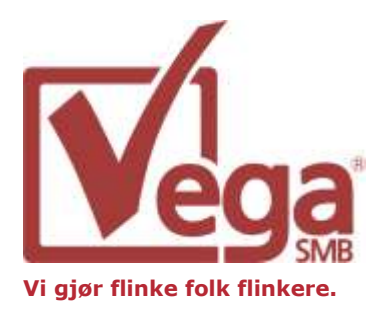

### SMS Konfigurasjon

Ved å høyreklikke på **SmartSMS** i en av modulene vil du få frem konfigurasjonsmenyen.

| 🗹 SMS konfigurasjon 🛛 🔀                                                                                                    |                 |  |  |  |  |  |
|----------------------------------------------------------------------------------------------------|-----------------|--|--|--|--|--|
| Innkommende SMS service er en server som kjører i bakgrunnen.<br>Den lytter etter innkommende SMS-er og registrerer dem i Vega<br>SMB.<br>SMS service status: KLAR |                 |  |  |  |  |  |
| Innkommende SMS service                                                                                                    |                 |  |  |  |  |  |
| Loggfil for server:                                                                                                    |                 |  |  |  |  |  |
| C:\SmartSMS\Service.log                                                                                                    | Browse          |  |  |  |  |  |
| Äpne logg         Test server         Start service         Stopp service                                                                                          |                 |  |  |  |  |  |
| Utgående SMS oppgave                                                                                                    |                 |  |  |  |  |  |
| Oppgavebeskrivelse for utgående SMS:                                                                                                    | Utgående SMS    |  |  |  |  |  |
| Oppgavekategori for utgående SMS:                                                                                                    | SMS sendt       |  |  |  |  |  |
|                                                                                                    | Lagre           |  |  |  |  |  |
| Innkommende SMS oppgave                                                                                                    |                 |  |  |  |  |  |
| Oppgavebeskrivelse for innkommende SMS:                                                                                                    | Innkommende SMS |  |  |  |  |  |
| Oppgavekategori for innkommende SMS:                                                                                                    | SMS mottatt     |  |  |  |  |  |
|                                                                                                    | Lagre           |  |  |  |  |  |
| v8.08                                                                                                    | Avslutt         |  |  |  |  |  |

### <u>Utgående SMS oppgave:</u>

Som nevnt tidligere vil det opprettes en oppgave i Vega SMB hver gang det sendes en SMS. I dette vinduet velger hvilken oppgavebeskrivelse og hvilken kategori som oppgaven skal opprettes med.

#### Innkommende SMS oppgave og SMS Service:

Dersom du har valgt en toveis-løsning fra SMS-leverandøren kan du konfigurere innstillinger for innkommende SMS oppgave og sms-tjeneste.

Start Service starter servicen som gjør det mulig å motta SMS. Servicen kan startes fra serveren eller fra en klientmaskin. Vegabruker som brukes til å starte/stoppe servicen kan settes i servicens tilhørende ini-fil.